- 2-26 HDD 状態の確認
- (1) ログインする。

マウスを右クリックし、メインメニューを選択する。 システムログイン画面でパスワード admin123 を入力し、[OK]をクリックしてログインする。

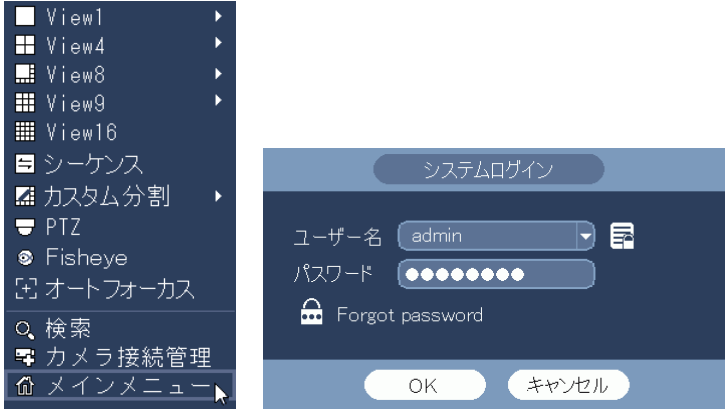

(2) システム情報メニューを選択する。

| メインメニコ    | 2段                  | 目の情報           | 足[システ           | ・ム]をク | リックする。 |
|-----------|---------------------|----------------|-----------------|-------|--------|
|           |                     | メインメニュー        |                 |       |        |
| 操作        | <b>7</b><br>27-1-17 | אין<br>געשלעאו | シャットダウン         |       |        |
| 情報        | 1424                | <b>レーク</b>     | D <sup>th</sup> |       |        |
| 設定<br>カメラ | ネットワ <i>ー</i> ク     | 11%<br>11%     | ストレージ           |       |        |

(3) HDD 情報を選択する。

設定画面左端のメニューで[HDD 情報]をクリックする。 状態が正常の場合は[正常]、異常の場合は[エラー]と表示される。 状態が表示されない場合は、スクロールバーでスクロールする。

| 情報           |     |       |              |              |                 |    |       |  |  |  |  |  |
|--------------|-----|-------|--------------|--------------|-----------------|----|-------|--|--|--|--|--|
| 🌠 システム       | 1   |       | 📔 🌄 איירי    | ר-ל 📔 פ-ל    | ブ               |    |       |  |  |  |  |  |
|              |     |       |              |              |                 |    |       |  |  |  |  |  |
|              | 2   | デバイス名 | 接続ポート        | 種別           | 空き容量/総容量        | 状態 | SMART |  |  |  |  |  |
| HDD情報        | 全て  |       |              |              | 4.14 TB/4.14 TB |    |       |  |  |  |  |  |
| 録画情報         | 1*# | sda   | main board-1 | 読み出し/書き込み    | 2.07 TB/2.72 TB | 正常 |       |  |  |  |  |  |
| BPS<br>パージョン | 2   | sab   | main board-2 | 読み 正し/ 書き 込み | 2.07 16/2.72 16 | 止市 |       |  |  |  |  |  |
|              |     |       |              |              |                 |    |       |  |  |  |  |  |
|              |     |       |              |              |                 |    |       |  |  |  |  |  |
|              |     |       |              |              |                 |    |       |  |  |  |  |  |
|              |     |       |              |              |                 |    |       |  |  |  |  |  |
|              |     |       |              |              |                 |    |       |  |  |  |  |  |
|              |     |       |              |              |                 |    |       |  |  |  |  |  |
|              |     |       |              |              |                 |    |       |  |  |  |  |  |
|              |     |       |              |              |                 |    |       |  |  |  |  |  |
|              |     |       |              |              |                 |    |       |  |  |  |  |  |
|              |     |       |              |              |                 |    |       |  |  |  |  |  |
|              |     |       |              |              |                 |    |       |  |  |  |  |  |
|              |     |       |              |              |                 |    |       |  |  |  |  |  |
|              |     |       |              |              |                 |    |       |  |  |  |  |  |